# CMX 10.5 SSL證書安裝過程

#### 目錄

<u>簡介</u> <u>必要條件</u> <u>需求</u> <u>採用元件</u> <u>準備和備份</u> <u>設定</u> <u>驗證憑證</u> <u>在CMX上安裝證書</u> 疑難排解

### 簡介

本文將提供有關如何獲取免費SSL證書以及如何在CMX上安裝該證書的示例。本文中的資訊是根據 特定實驗室環境內的裝置所建立。文中使用到的所有裝置皆從已清除(預設)的組態來啟動。如果 您的網路正在作用,請確保您已瞭解任何指令可能造成的影響。

## 必要條件

#### 需求

思科建議您瞭解以下主題:

— 可在外部解析的域名

— 基本linux技能

- PKI(公開金鑰基礎架構)基礎知識

#### 採用元件

本文中的資訊係根據以下軟體和硬體版本:

- CMX 10.5

### 準備和備份

Web證書位於以下資料夾中:

[root@cmxtry ssl]# pwd /opt/haproxy/ssl 備份舊證書和金鑰: [cmxadmin@cmxtry ssl]\$cd /opt/haproxy/ssl/

[cmxadmin@cmxtry ssl]\$su root Password: (enter root password)

[root@cmxtry ssl]# mkdir ./oldcert
[root@cmxtry ssl]# mv host.\* ./oldcert/

[root@cmxtry ssl]# ls ./oldcert/ host.key host.pem

如果您不太熟悉Linux,可以使用以下方式解釋上述命令:

[cmxadmin@cmxtry ssl]\$cd /opt/haproxy/ssl/

[cmxadmin@cmxtry ssl]\$su root Password: (enter root password)

[root@cmxtry ssl]# mkdir /opt/haproxy/ssl/oldcert [root@cmxtry ssl]# mv host.pem /opt/haproxy/ssl/oldcert/ [root@cmxtry ssl]# mv host.key /opt/haproxy/ssl/oldcert/

[root@cmxtry ssl]# ls /opt/haproxy/ssl/oldcert/ host.key host.pem

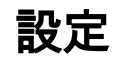

生成私鑰:

openssl genrsa -out cmxtry.com.key 2048

[root@cmxtry ssl]# openssl genrsa -out cmxtry.com.key 2048
Generating RSA private key, 2048 bit long modulus
.....
e is 65537 (0x10001)

[root@cmxtry ssl]# ls cmxtry.com.key oldcert 使用在上一步中生成的私鑰生成CSR(證書簽名請求)。

[root@cmxtry ssl]# openssl req -new -sha256 -key cmxtry.com.key -out cmxtry.com.csr

You are about to be asked to enter information that will be incorporated into your certificate request. What you are about to enter is what is called a Distinguished Name or a DN. There are quite a few fields but you can leave some blank For some fields there will be a default value, If you enter '.', the field will be left blank. -----Country Name (2 letter code) [AU]:BE State or Province Name (full name) [Some-State]: Locality Name (eg, city) []:DIEGEM Organization Name (eg, company) [Internet Widgits Pty Ltd]:CMXTRY Organizational Unit Name (eg, section) []:CMXTRY Common Name (e.g. server FQDN or YOUR name) []:cmxtry.com Email Address []:avitosin@cisco.com

Please enter the following 'extra' attributes to be sent with your certificate request A challenge password []:Cisco123 An optional company name []:CMXTRY

[root@cmxtry ssl]# ls cmxtry.com.csr cmxtry.com.key oldcert 顯示CSR:

[root@cmxtry ssl]# cat cmxtry.com.csr ----BEGIN CERTIFICATE REQUEST----MIIDZTCCAk0CAQAwgY0xCzAJBgNVBAYTAkJFMRMwEQYDVQQIDApTb211LVN0YXR1 MQ8wDQYDVQQHDAZESUVHRU0xDzANBgNVBAoMBkNNWFRSWTEPMA0GA1UECwwGQ01Y VFJZMRMwEOYDVOODDApjbXh0cnkuY29tMSEwHwYJKoZIhvcNAOkBFhJhdm10b3Np bkBjaXNjby5jb20wggEiMA0GCSqGSIb3DQEBAQUAA4IBDwAwggEKAoIBAQCkEIg0 AxV/3HxAxUu7UI/LxkTP+DZJvvuua1WgyQ+tlD4r1+k1Wv1eINCJqywglCKt9vVg aiYp4JAKL28TV7rtSKqNFnWDMtTKoYRkYWI3L48r9Mu9Tt3zDCG09yqnQFi6SnmX VmKx7Ct/wIkkBXfkq1nq4vqosCry8SToS1PThX/KSuwIF6w2aKj1Fbrw3eW4XJxc 5hoQFrSsquqmbi5IZWgH/zMZUZTdWYvFc/h50PCBJsAa9HTY0sgUe/nyjHdt+V/l alNSh41jsrulhWiPzqbaPW/Fej9/5gtPG5LReWuS20ulAnso4tdcST1vVletoXJw F58S8AqeVrcOV9SnAgMBAAGggZEwFQYJKoZIhvcNAQkCMQgMBkNNWFRSWTAXBgkq hkiG9w0BCQcxCgwIQ21zY28xMjMwXwYJKoZIhvcNAQkOMVIwUDAJBgNVHRMEAjAA MBcGA1UdEQQQMA6CDF9fSE9TVE5BTUVfXzAdBgNVHSUEFjAUBggrBgEFBQcDAQYI KwYBBQUHAwIwCwYDVR0PBAQDAqOoMA0GCSqGSIb3DQEBCwUAA4IBAQCBs1fRzbiw WBBBN74aWm6YwkO0YexpR2yCrQhcOsxWTujPVvzNP9WaDNxu1rw6o3iZclGi6D61 qFsKtchQhnclvOj7rNI8TInaxIorR2zMy01F2vtJmvY4YQFso9qzmuaxkmttEMFU Fj0bxKh6SpvxePh6+BDcwt+kQExK5aF3Q6cRIMyKBS2+I5J5eddJ0cdIqTfwZOGD 5dMDWqHGd7IZyrend8AMPZvNKm3Sbx11Uq+A/fa7f9JZE002Q9h3s13hj3QIPU6s w1Pyd66/OX04yYIvMyjJ8xpJGigNWBOvQ+GLvK0ce441h2u2oIoPe60sDOYldL+X

複製CSR(包括憑證請求行的開始和憑證請求行的結束)。

以我的實驗室為例,我當時使用的是Comodo公司的免費證書(<u>https://www.instantssl.com/</u>)

OBJ

JsnSbefiJ4Fe

----END CERTIFICATE REQUEST----